## PROCEDURE POUR L'INSCRIPTION DES ELEVES en 6ème

## 1) Se connecter aux téléservices

## EduConnect

## Adresse de connexion : https://teleservices.education.gouv.fr/

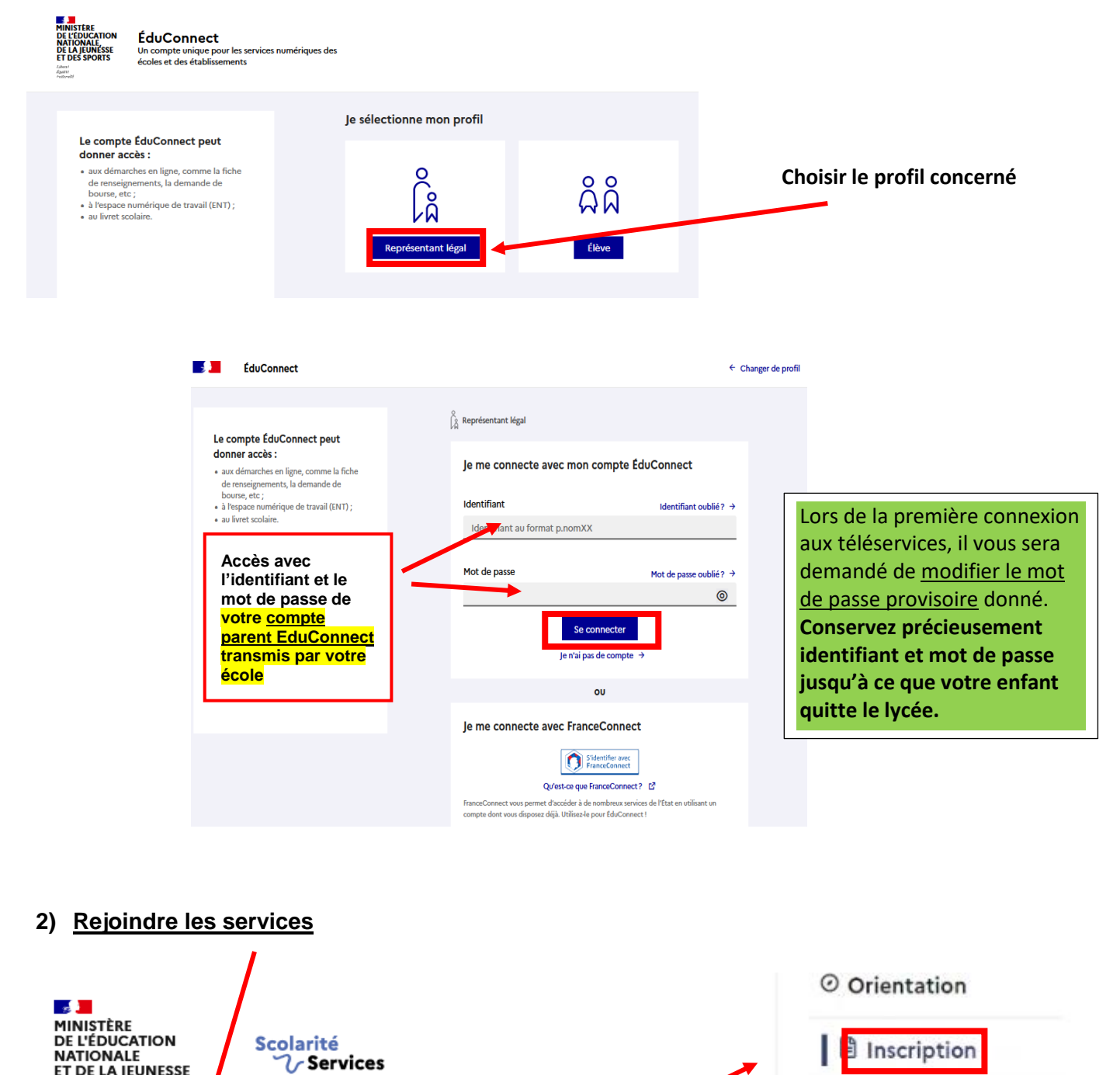

Accueil Mes services Contact

ET DE LA JEUNESSE

Egalité Fraternité

G renseignements

Fiche de

Paiement des 6 factures

Liens utiles